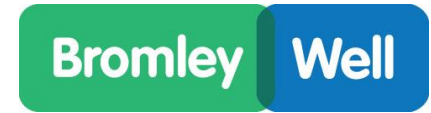

## How to set a password for your Word document

- 1. Open your document
- 2. Click File on top left
- 3. Select Protect Document

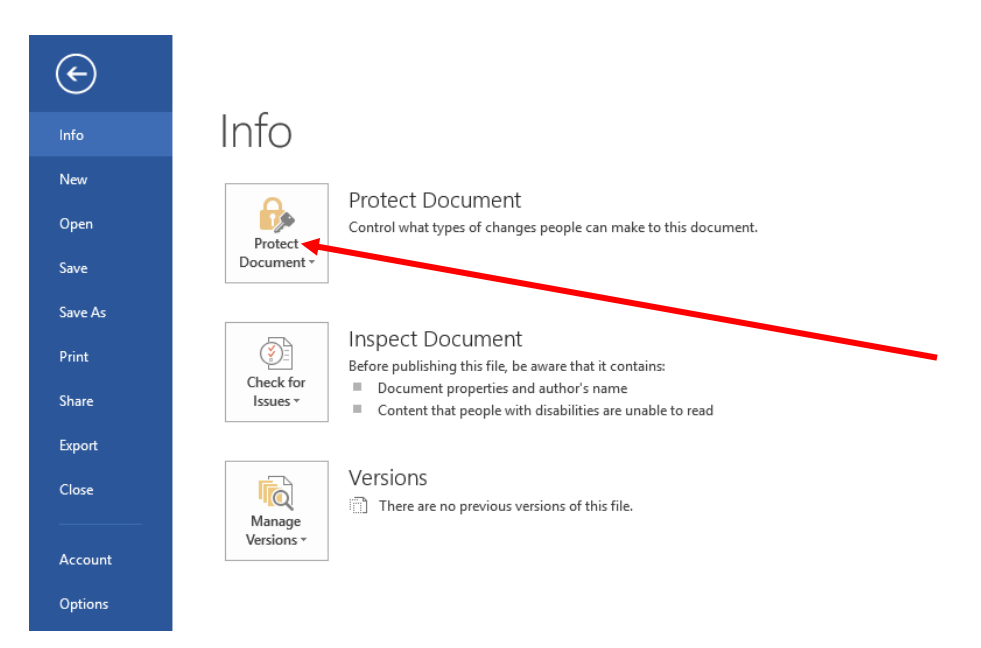

4. Select Encrypt with Password

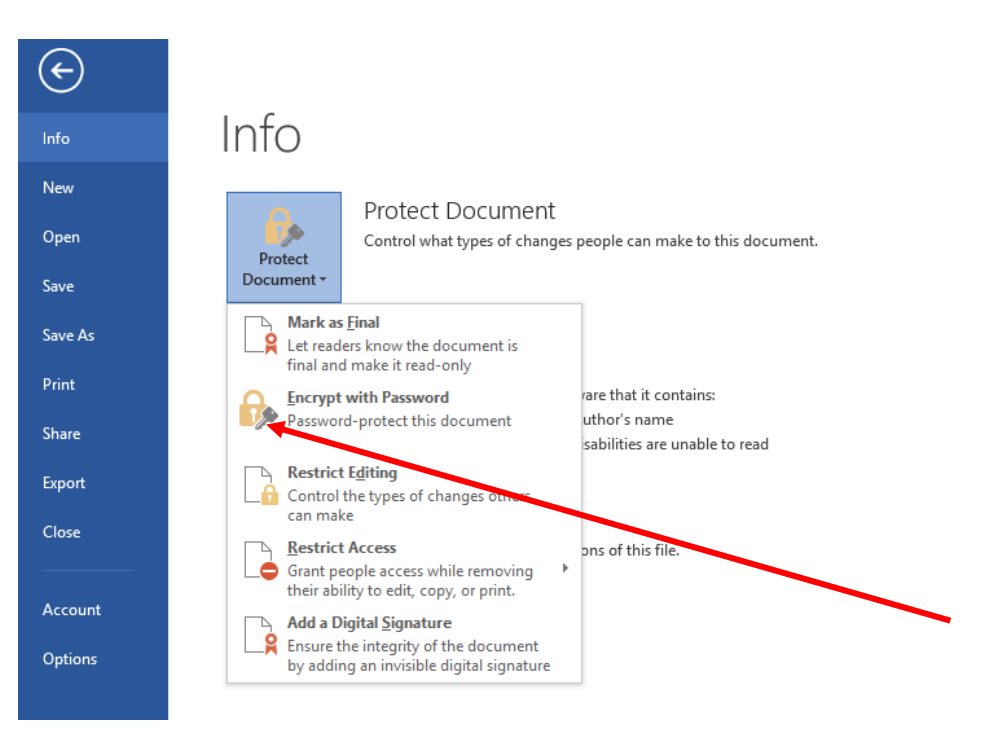

- 5. Enter your password when prompted. You'll be asked to confirm it.
- 6. Save your document. When the document is next opened, the password has to be entered.